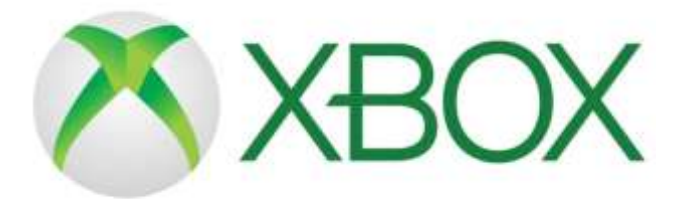

- 1. Go to Home menu
- 2. Select My Games and Apps
- 3. Scroll down to Apps
- 4. Go to Microsoft Edge application
- 5. Type in a search for Google classroom
- 6. Select Go to Classroom
- 7. You will need to log in using your student email address and password

## 

- 1. Use your controller to scroll to the far right of the bar with games to Library
- 2. Select Library application
- 3. Within the library use the search bar to type in Internet.
- 4. Select the Internet browser app
- 5. Start Internet browser and press the triangle button on the controller to search
- 6. Once on the internet, type in the search box *Google Classroom* and select the first link that comes up:

Classroom: manage teaching and learning Google for Education – link below <a href="https://edu.google.com/products/classroom">https://edu.google.com/products/classroom</a>

Select Go to Classroom Then log in using student email and password.

YOU MAY NEED A KEYBOARD TO PLUG IN TO HELP WITH SOME OF THE WORK.